## **GoTalk Now**

- Tap PAGE EDITOR on home screen. 1.
- Select PAGE OPTIONS 2.
- 3. Select the number of buttons to appear on the page.
- Tap to add button. 4.

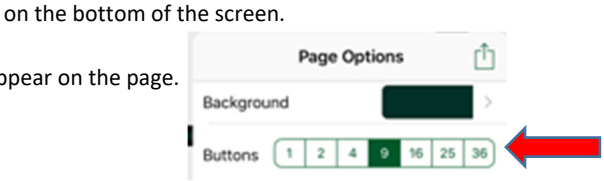

In button: 5.

6.

7.

8.

9.

Add text by double tapping in the center of the button. To edit text, tap BUTTON TEXT found on the bottom of the screen. a.

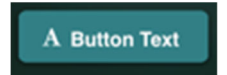

Add image by tapping ADD IMAGE found on the bottom of the screen. b.

Page Editor

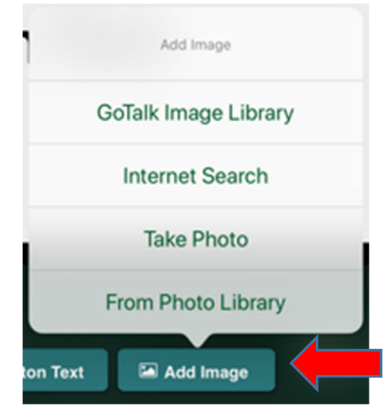

c. Add speech to a button by 1) tapping AUDITORY CUE 2) tap TEXT-TO-SPEECH 3) type text on line 4) tap preview to hear text to speech.

| ♀ Action: TTS                   | ♀ Auditory C         | ue: TTS            | After Action |
|---------------------------------|----------------------|--------------------|--------------|
|                                 | Recorded Audio Text- | to-Speech None     |              |
| cow                             |                      |                    | ٢            |
| Voice                           | Preview              | Use Sec            | ond Voice    |
| Tan DONE found on the bottom r  | ight of screen when  | button is finished | 🖹 Done       |
| Repeat for other buttons.       |                      |                    |              |
| Tap HOME to return to home scre | een.                 |                    |              |
| Tap PLAYER to use the page you  | Play                 | er 🖪               |              |

10. Swipe down with 3 fingers to return to home screen.